1/10 2017年06月29日

富士電機株式会社

### CitectSCADA MELSEC-Qドライバ通信設定手順書

本書では、CitectSCADAとMELSEC-QシリーズをEthernetで通信するための設定手順を記載しています。

## <u>1. ドライバのインストール</u>

MELSEC-Q ドライバは CitectSCADA をインストールするとデフォルトでインストールされます。

### <u>2.システム構成</u>

本書では、以下の構成を使用した場合の手順を記載しています。

[PLC]

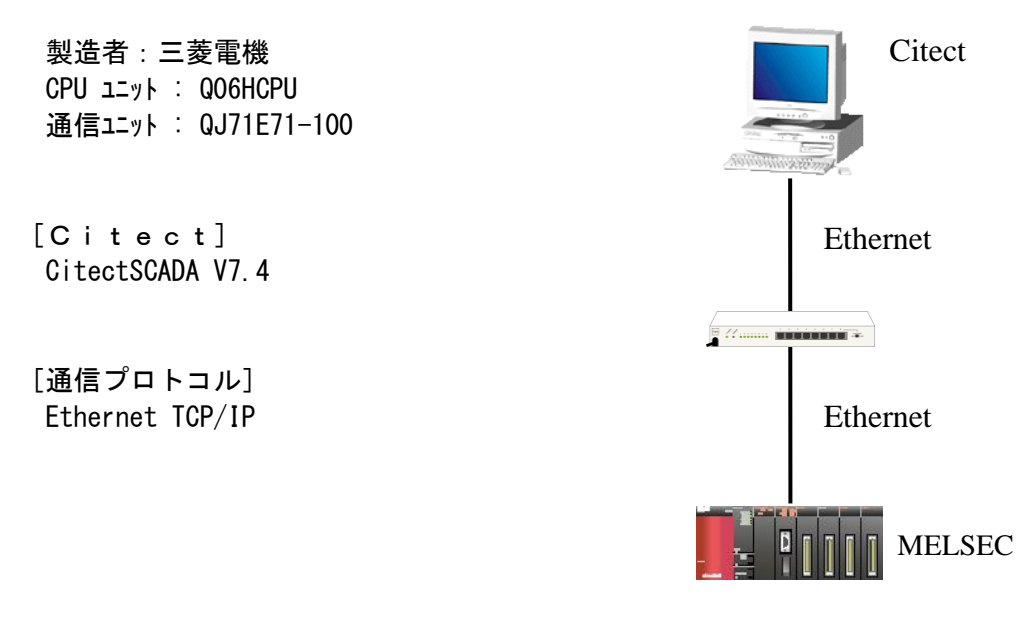

- 3. 1 ウィザード形式でのセットアップ
  - 1) Citectエクスプローラより新規のプロジェクトを作成してください。
  - 2)作成された新規プロジェクトの「通信」フォルダー内の「エクスプレス1/0デバイス・セット アップ」をダブルクリックし「エクスプレス通信ウィザード」を実行してください。
  - 3)案内に従って操作を行ってください。
  - 4) 図3-1は「エクスプレス通信ウィザード」実行時のMELSCQドライバを選択する画面です。 表示されている画面のように設定してください。

| 製造者: Mitsubish<br>モデル: Melsec-Q/U<br>通信方法:Ethernet( | i<br>QnA Series<br>TCP/IP)                                                                                                    |   |
|-----------------------------------------------------|----------------------------------------------------------------------------------------------------|---|
| エクスプレス通信ウィザード                                       |                                                                                                    | × |
| 製造者、モデル及び1/0<br>デバイスとの通信<br>方法を遅んで下さい               | Mitsubishi     MX Component     Melsec-A Series     Melsec-An Series     Melsec-FX Series FX3U     Melsec-FX Series General     Melsec-Q/QnA Series     Ethernet (TCP/IP) |   |
| 製造者 :<br>モデル :<br>通信方法 :                            | ドライパーの選択<br>Mitsubishi<br>Melsec-Q/OnA Series<br>Ethernet (TCP/IP)                                                                                                    |   |
|                                                     | < 戻る(8) 次へ(1) > キャンセル ヘルブ                                                                                                    |   |

- 注1)ウィザードからのセットアップでは、「1/0デバイス」の「アドレス」の設定が自動では されないため、「3.2 手動設定」を参照し、後から手動で設定してください。
- 注2) 一旦設定したI/0デバイスの内容を変更する場合は、「3.2 手動設定」を参照し、変更 してください。

3.2 手動設定

「エクスプレス通信ウィザード」実行時に設定されない項目や、設定した内容を変更する際に、 項目を選択して変更することができます。「エクスプレス1/0デバイス・セットアップ」で入力した 項目が表示されますので、確認を含め未入力項目を設定してください。

1) ボード設定

プロジェクトの「通信」フォルダの「ボード」をダブルクリックして表示されるフォームの設定値 を下記のように設定します。

| 🄜 ボード [ aaa            | ]                  |   |
|------------------------|--------------------|---|
| サーバー名                  | IOServer           | - |
| ボード名                   | BOARD1             |   |
| ボードタイプ                 | TCPIP              |   |
| ፖドレス                   | ◎ ▼ 入出力ポート ▼ 中断 ▼  | • |
| 特別オプション                |                    |   |
| אלאב                   |                    |   |
| <u>追加(A)</u><br>データ: 1 | 置換(R) 削除(D) ヘルプ(H) | • |

| フィールド   | 説明                    | 入力例      |
|---------|-----------------------|----------|
| サーバー名   | 1/0サーバで登録されているサーバ名 注) | IOServer |
| ボード名    | ボード名を設定します(ユーザー定義)    | BOARD1   |
| ボード・タイプ | TCPIPを選択します           | TCPIP    |
| アドレス    | ボードアドレスを設定します         | 0        |
| 入出カポート  | 空白                    |          |
| 中断      | 空白                    |          |
| 特別オプション | 空白                    |          |
| コメント    | コメントを設定します(ユーザー定義)    |          |

注)ボード設定画面を表示すると、同時にI/0サーバ設定画面も表示されます。 複数I/0サーバが登録されているプロジェクトで、ボード設定のサーバ名を変更したい場合、 I/0サーバ設定画面で、設定したいI/0サーバに表示を切り替えることで、サーバ名が変更 できます。 2)ポート設定

プロジェクトの「通信」フォルダの「ポート」をダブルクリックして表示されるフォームの設定値 を下記のように設定します。

| 🎞 ポート [ aaa            | ]                    |                |          |
|------------------------|----------------------|----------------|----------|
| サーバー名                  | IOServer             | 1              | -        |
| ポート名                   | PORT1_BOARD1         | ポート番号          | 1        |
| ボード名                   | BOARD1 💌             |                |          |
| ボーレート                  | -                    | データビット         | <b>_</b> |
| ストップビット                | -                    | パリティ           | -        |
| 特別オプション                | -I192.168.0.3 -P8192 | -т             |          |
| אלאב                   |                      |                |          |
| <u>追加(A)</u><br>データ: 1 | 置換(R)                | 削除( <u>D</u> ) |          |

| フィールド   | 説明                     | 入力例              |
|---------|------------------------|------------------|
| サーバー名   | I/0サーバで登録されているサーバ名 注1) | IOServer         |
| ポート名    | ポート名を設定します(ユーザー定義)     | PORT1_BOARD1     |
| ポート番号   | 1~256の重複しない番号を定義。      | 1                |
| ボード名    | [ボード]入力フォームで定義したものを入力  | BOARD1           |
| ボーレート   | 空白                     |                  |
| データ・ビット | 空白                     |                  |
| ストップビット | 空白                     |                  |
| パリティー   | 空白                     |                  |
| 特別オプション | -Ia -Pn -T 注2)         | -i192. 168. 0. 3 |
|         |                        | -P8192 -T        |
| コメント    | コメントを設定します(ユーザー定義)     |                  |

- 注1) ポート設定画面を表示すると、同時にI/0サーバ設定画面も表示されます。 複数I/0サーバが登録されているプロジェクトで、ポート設定のサーバ名を変更したい場合、 I/0サーバ設定画面で、設定したいI/0サーバに表示を切り替えることで、サーバ名が変更 できます。
- 注2)特別オプションのフィールド入力値 -Pおよび-Tの左側には、半角1文字分の空白を記入下さい。
  - a:相手ノード(QJ71E71-100) IP アドレス(例: 192.168.0.3) 図 4-2の"IP アドレス"項目を設定します。
  - n:相手ノード(QJ71E71-100)ポート番号(例:8192) 図 4-3 の"自局ポート番号"項目を設定します。シーケンサの設定は 2000(HEX)ですが、 Citect は 8192(DEC)と設定してください。

3) 1/0デバイス設定

プロジェクトの「通信」フォルダの「I/0デバイス」をダブルクリックして表示されるフォームの設定値を下記のように設定します。

| 🌉 1/0デバイス [ aaa ]         |                |              |              |   |
|---------------------------|----------------|--------------|--------------|---|
| サーバー名                     | IOServer       |              |              | - |
| 名前                        | IODev          | 数値           | 1            |   |
| ፖドレス                      | 1 /n1          |              |              |   |
| プロトコル                     | MELSECQ        | ポート名         | PORT1_BOARD1 | • |
| スタートアップ モード               | •              | 優先順位         |              |   |
| XEU                       | •              |              |              |   |
| אלאב                      |                |              |              |   |
| <u>追加(A)</u> 置換<br>データ: 1 | (R)       除(D) | <u> へルプ田</u> |              | • |

| フィールド | 説明                     | 入力例          |
|-------|------------------------|--------------|
| サーバー名 | I/0サーバで登録されているサーバ名 注1) | IOServer     |
| デバイス名 | デバイス名を設定します(ユーザー定義)    | IODev        |
| 番号    | 0~4095の重複しない番号を定義。     | 1            |
| アドレス  | PLCアドレス(a/Nn) 注2)      | 1/n1         |
| プロトコル | プロトコルはMELSCQNAを選択します   | MELSCQNA     |
| ポート名  | [ポート]入力フォームで定義したものを入力  | PORT1_BOARD1 |
| コメント  | コメントを設定します(ユーザー定義)     |              |

- 注1) I/0デバイス設定画面を表示すると、同時にI/0サーバ設定画面も表示されます。 複数I/0サーバが登録されているプロジェクトで、I/0デバイス設定のサーバ名を変更したい 場合、I/0サーバ設定画面で、設定したいI/0サーバに表示を切り替えることで、サーバ名が 変更できます。
- 注2) アドレス入力
- a : CPU番号(0~64または255) 図 4-4の"局番"の項目を入力してください。
- n:ネットワーク番号(0~239または255) 図4-4の"ネットワークNo."の項目を入力してください。
- 4) Citectパラメータのパック
  - ・Citectエクスプローラから、プロジェクトエディタを開きます。
  - ・Citectプロジェクトエディタのメニューで、「ファイル | パック」をクリックして実行します。 「ファイル | コンパイル」をクリックして実行しエラーの無いことを確認します。

接続試験時の、MELSEC-Q シリーズのパラメータ設定です。参考としてください。

使用アプリケーション :GX Developer Ver8 システム構成 :

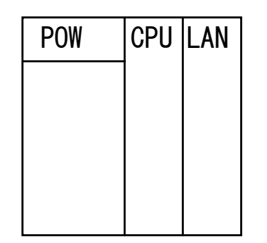

POW : Q61P-A1 CPU : Q06HCPU LAN : QJ71E71-100

# 1) PCパラメータ - I/O割付設定

|                 |         | 種別 -     | 形名        | 機点      | 先頭XY |                                                                                      | マイッチ設定  |  |
|-----------------|---------|----------|-----------|---------|------|--------------------------------------------------------------------------------------|---------|--|
| 1 0(*           | -0) (7) | 779 👻    |           | 32点 👻   |      | 選択設定                                                                                 | ¥≪m≣∿c⇔ |  |
| 2 1(*-          | -1)     | <b>•</b> |           | -       |      |                                                                                      |         |  |
| 3 2(*-          | -2)     | •        |           | -       |      |                                                                                      |         |  |
| 4 3(*-          | -3)     | -        |           | -       |      |                                                                                      |         |  |
| 5 4(*·          | -4)     |          |           | -       |      |                                                                                      |         |  |
| 0 0(**<br>7 6(* | -6)     |          |           | -       |      |                                                                                      |         |  |
| 基本              | ベース形:   |          | 1 増設ケーフルト | 14 20小数 |      | <ul> <li>ペースモート・</li> <li>● 自動</li> <li>○ 詳細</li> <li>8枚固定</li> <li>12枚固定</li> </ul> |         |  |
|                 |         |          |           |         |      |                                                                                      |         |  |

| ■ ネットワークパラメータ Ethernet/CC IE/MELSECNET 枚数設定 |                             |                     |                   |             |  |  |  |  |
|---------------------------------------------|-----------------------------|---------------------|-------------------|-------------|--|--|--|--|
|                                             |                             |                     |                   |             |  |  |  |  |
|                                             |                             |                     |                   |             |  |  |  |  |
|                                             | 21.0M1                      | 21.9h2              | 22.913            | 21914       |  |  |  |  |
| ネットワーク種別                                    | Ethernet 👻                  | なし 💌                | なし 👻              | xu <b>▼</b> |  |  |  |  |
| 先頭I/O No.                                   | 0000                        |                     |                   |             |  |  |  |  |
| ネットワ∽クNo.                                   | 1                           |                     |                   |             |  |  |  |  |
| 総(子)局数                                      |                             |                     |                   |             |  |  |  |  |
| <u> 5°μ-7°No.</u>                           | 0                           |                     |                   |             |  |  |  |  |
| 局番                                          | 1                           |                     |                   |             |  |  |  |  |
|                                             | ₹<br>1)7()                  | <b>•</b>            | <b>•</b>          | <u> </u>    |  |  |  |  |
|                                             | 動作設定                        |                     |                   |             |  |  |  |  |
|                                             |                             |                     |                   |             |  |  |  |  |
|                                             | オープン語文定                     |                     |                   |             |  |  |  |  |
|                                             | ルータ中離れ、ウメータ                 |                     |                   |             |  |  |  |  |
|                                             | 局番<->IP関連情報                 |                     |                   |             |  |  |  |  |
|                                             | FTP//*7%=9                  |                     |                   |             |  |  |  |  |
|                                             | 電力別能定                       |                     |                   |             |  |  |  |  |
|                                             | 書収込み設定                      |                     |                   |             |  |  |  |  |
|                                             |                             |                     |                   | ×           |  |  |  |  |
|                                             |                             |                     |                   |             |  |  |  |  |
|                                             | 必須設定(未設定 / 設定済み )           | 必要に応じ設定(未設定/        | 設定済み )            |             |  |  |  |  |
|                                             | No. :                       | 他                   | 局アクセス時の有効コニット 1枚目 | •           |  |  |  |  |
| リンク間転送 ユニットが装                               | :<br>著されている先頭I/ONoを16点単     | 位(16進数)で入力してください。   |                   |             |  |  |  |  |
| X/Y割付確認 ルーチンク*パ*                            | <mark>ランータ</mark> 割付イメージ図 が | 10-7°設定 <b>チェッウ</b> |                   |             |  |  |  |  |
|                                             |                             |                     |                   |             |  |  |  |  |

## 【重要】

本画面の「ネットワーク No.」「局番」を用いて、3-2-3) I/O デバイスの「アドレス」の設定 を行います。

3) ネットワークパラメータ – 動作設定

| Ethernet 動作設定                                                                                                    | ×                                      |
|----------------------------------------------------------------------------------------------------|----------------------------------------|
| <ul> <li>交信データート設定</li> <li>「イニシャルタイミング」</li> <li>○ ハイナリコート交信</li> <li>○ ASCIIIート交信</li> <li>○ 第ICOPEN</li> </ul> | 設定<br>こしない(STOP中交信不可)<br>待ち(STOP中交信可能) |
| - IP7トリス設定<br>入力形式 10進数 ▼                                                                                         | 送信フレーム設定<br>・ Ethernet(V2.0)           |
| IPアドレス 192 168                                                                                                    | 0 3 O IEEE802.3                        |
| ☑ RUN中書込を許可する                                                                                                    | TCP生存確認設定——                            |
|                                                                                                    | ● KeepAliveを使用                         |
|                                                                                                    | ○ Pingを使用                              |
| 設定終了                                                                                                    | キャンセル                                  |

【重要】

本画面の「IP アドレス」を用いて、3-2-2)ポート設定の「特別オプション」の設定 を行います。

## 4) ネットワークパラメータ - オープン設定

#### 🔜 ネットワークハプラメータ Ethernet オーフプン設定 ユニットNo:1

|    |                                                                                                    |               |       |    |                |               |   |          | ホ⁰ート番号入     | 力形式         | 16〕進娄 | <u>t</u>      |
|----|----------------------------------------------------------------------------------------------------|---------------|-------|----|----------------|---------------|---|----------|-------------|-------------|-------|---------------|
|    | לעבום"כ                                                                                                    | オーフシ方式        | 固定バッフ | 77 | 固定バッファ<br>交信手順 | ヘアリンゲ<br>オーフシ |   | 生存確認     | 自局<br>ポート番号 | 交信村<br>IPアト | 手収    | 交信相手<br>ポート番号 |
| 1  | TCP 👻                                                                                                    | Unpassive 🖉   | ・送信   | •  | 手順あり 🔻         | ^7にしない        | Ŧ | 確認する 💌   | 2000        |             |       |               |
| 2  | ТСР 💌                                                                                                    | Unpassive 📃 🔽 | ・受信   | •  | 手順あり 💌         | ^アにしない        | - | 確認する 💌   | 2000        |             |       |               |
| 3  | -                                                                                                    | -             | -     | •  | •              | •             | • | •        |             |             |       |               |
| 4  | -                                                                                                    | -             | ·     | -  | -              | •             | • | -        |             |             |       |               |
| 5  | -                                                                                                    | -             | ·     | •  |                | •             | • | •        |             |             |       |               |
| 6  | -                                                                                                    | <b></b>       | ·     | •  | •              |               | • | -        |             |             |       |               |
| 7  | -                                                                                                    | -             | ·     | -  | -              | •             | • | -        |             |             |       |               |
| 8  | -                                                                                                    | <b>•</b>      | ·     | -  | •              |               | • | •        |             |             |       |               |
| 9  | -                                                                                                    | •             | ·     | -  | •              | -             | • |          |             |             |       |               |
| 10 |                                                                                                    | <b>•</b>      |       | -  | <b>•</b>       |               | - | <b>•</b> |             |             |       |               |
| 10 | <u> </u>                                                                                                    |               |       | -  | -              |               | - | -        |             |             |       |               |
| 12 | ÷                                                                                                    |               |       | ÷  | <b>_</b>       |               | ÷ |          |             |             |       |               |
| 14 | ÷                                                                                                    |               |       | ÷  |                |               | ÷ |          |             |             |       |               |
| 15 | The second second secon | -             | · ·   | Ŧ  | <br>_          | •             | Ŧ | -<br>-   |             |             |       |               |
| 16 | -                                                                                                    |               | ·     | Ŧ  | •              |               | Ŧ | •        |             |             |       |               |
|    |                                                                                                    |               |       |    |                |               |   | 設定終      | 7           | +           | ゃンセル  |               |

【重要】

①生存確認は「確認する」にしてください。

回線断が発生した場合、PLC は 10 分(デフォルト値)後にポートを CLOSE します。 一方、Citect は回線断が発生すると 30 秒(デフォルト値)間隔で、PLC ポートの OPEN 要求を行います。よって自動的に回線が復旧します。

②自局ポート番号

本画面の「自局ポート番号」を用いて、3-2-2)ポート設定の「特別オプション」の設定 を行います。

デフォルトではポート番号入力形式が「16進数」になっています。

本画面で 2000 を設定した場合、Citect のポート設定では 2000 (HEX) ⇒8192 (DEC) に読み替えて 設定します。

5. 通信確認方法

1) PINGの確認

・Citect と PLC との通信を行う前に、Citect がインストールされているパソコンから ping コマンド(例: ping 192.168.0.3)を発行し正常応答が返ってくることを確認します。

1)Citect通信パラメータ設定

| パラメータ名         | デフォルト値 | 許容範囲    |
|----------------|--------|---------|
| Block(バイト)     | 256    | 5~256   |
| Delay(ms)      | 0      | 0~300   |
| MaxPending     | 1      | 1~32    |
| Polltime(ms)   | 0      | 0~300   |
| Retry          | 2      | 0~8     |
| Timeout(ms)    | 2000   | 0~32000 |
| WatchTime(sec) | 30     | 0~128   |
|                |        |         |

| IO デバイス                 | Citect      | Citect データの型                | 表記形式                  |
|-------------------------|-------------|-----------------------------|-----------------------|
| データの型                   | アドレス形式      |                             | /有効範囲                 |
| 入力                      | Xa          | DIGITAL                     | <i>a</i> : 0 ~ 1FFFh  |
| 出力                      | Ya          | DIGITAL                     | <i>a</i> : 0 ~ 1FFFh  |
| リンク入力                   | DXa         | DIGITAL                     | <i>a</i> : 0 ~ 1FFFh  |
| リンク出力                   | DYa         | DIGITAL                     | <i>a</i> : 0 ~ 1FFFh  |
| 内部リレー                   | Ma          | DIGITAL                     | <i>a</i> : 0 ~ 8,191  |
| リンクリレー                  | Ba          | DIGITAL                     | <i>a</i> : 0 ~ 1FFFh  |
| ラッチリレー                  | La          | DIGITAL                     | <i>a</i> : 0 ~ 8,191  |
| アナンシェータ                 | Fa          | DIGITAL                     | <i>a</i> : 0 ~ 2,047  |
| エッジリレー                  | Va          | DIGITAL                     | <i>a</i> : 0 ~ 2,047  |
| ステップリレー                 | Sa          | DIGITAL                     | <i>a</i> : 0 ~ 8,191  |
| 特殊リレー                   | SMa         | DIGITAL                     | <i>a</i> : 0 ~ 2,047  |
| リンク特殊リレー                | SBa         | DIGITAL                     | <i>a</i> : 0 ~ 7FFh   |
| タイマ(接点)                 | TSa         | DIGITAL                     | <i>a</i> : 0 ~ 2,047  |
| タイマ(コイル)                | TCa         | DIGITAL                     | <i>a</i> : 0 ~ 2,047  |
| 積算タイマ(接点)               | SSa         | DIGITAL                     | <i>a</i> : 0 ~ 2,047  |
| 積算タイマ(コイル)              | SCa         | DIGITAL                     | <i>a</i> : 0 ~ 2,047  |
| カウンタ(接点)                | CSa         | DIGITAL                     | <i>a</i> : 0 ~ 1,023  |
| カウンタ(コイル)               | CC <i>a</i> | DIGITAL                     | <i>a</i> : 0 ~ 1,023  |
| タイマ(現在値)                | TNa         | INT,BCD,LONG,LONGBCD,STRING | <i>a</i> : 0 ~ 2,047  |
| 積算タイマ(現在値)              | SNa         | INT,BCD,LONG,LONGBCD,STRING | <i>a</i> : 0 ~ 2,047  |
| カウンタ(現在値)               | Can         | INT,BCD,LONG,LONGBCD,STRING | <i>a</i> : 0 ~ 1,023  |
| データレジスタ                 | Da          | INT,BCD,LONG,LONGBCD,STRING | <i>a</i> : 0 ~ 12,287 |
| リンクレジスタ                 | Wa          | INT,BCD,LONG,LONGBCD,STRING | <i>a</i> : 0 ~ 1FFFh  |
| 特殊レジスタ                  | SDa         | INT,BCD,LONG,LONGBCD,STRING | <i>a</i> : 0 ~ 2,047  |
| リンク特殊レジスタ               | SWa         | INT,BCD,LONG,LONGBCD,STRING | <i>a</i> : 0 ~ 7FFh   |
| ファイルレジスタ<br>(ブロックアクセス)  | Ra          | INT,BCD,LONG,LONGBCD,STRING | <i>a</i> : 0 ~ 32,767 |
| ファイルレジスタ<br>(シーケンスアクセス) | ZRa         | INT,BCD,LONG,LONGBCD,STRING | <i>a</i> : 0 ~ FE7FFh |
| インデックスレジスタ              | Za          | INT,BCD,LONG,LONGBCD,STRING | <i>a</i> : 0 ~ 15     |

定義例: データ型 DIGITAL アドレス X000A コメント 入力 No. 10 データ型 INT アドレス D029 コメント データレジスタ No. 29